1 ID、PWを入力し、システムにログインする。

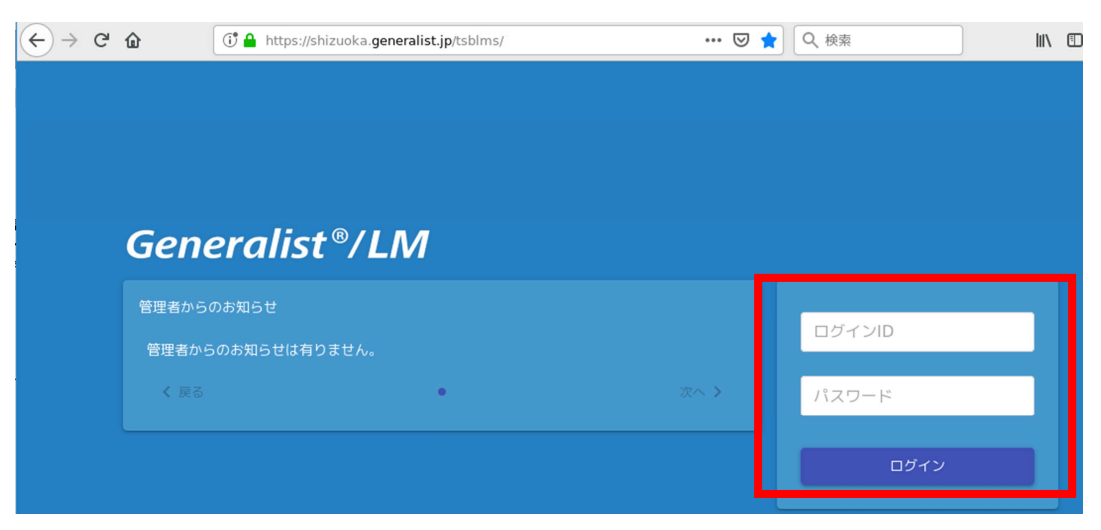

2 メニューボタンをクリックし、メニュー画面を表示する

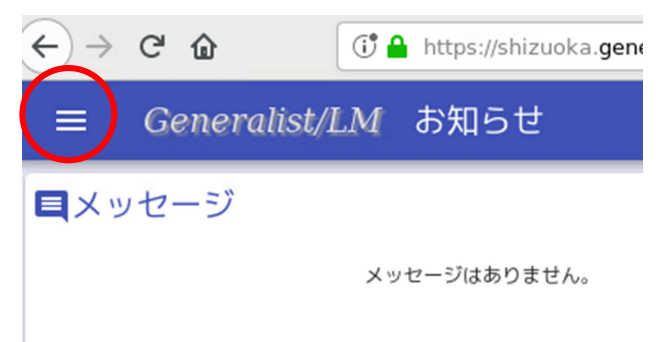

3 管理者画面をクリック

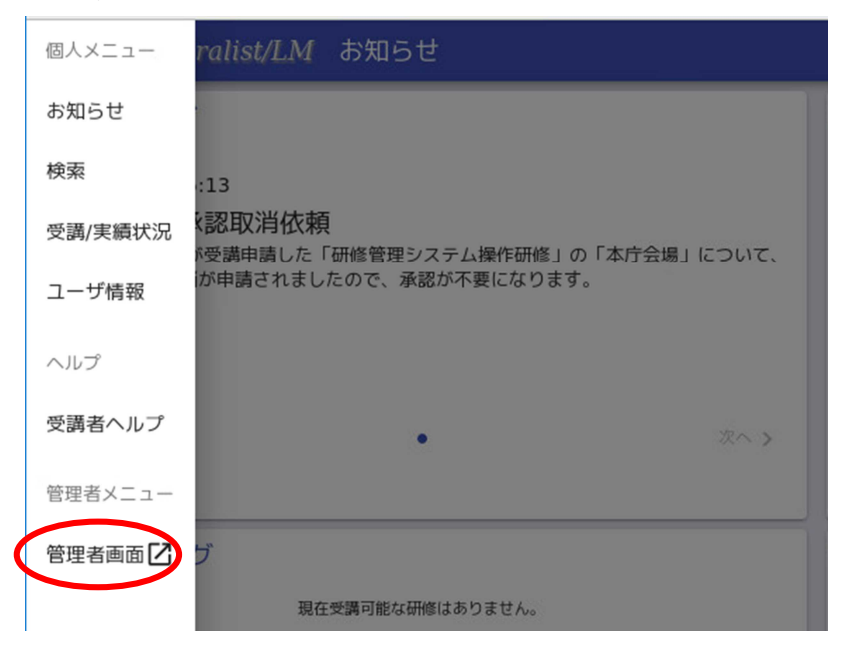

| 4 「マスタ管理」 →                 | 「ユ  | ーザ管  | 理」        | をクリ     | ック        |                    |            |
|-----------------------------|-----|------|-----------|---------|-----------|--------------------|------------|
| 😜 Generalist/LM             | ×   | TOSH | IIBA Lear | ning M  | anagem    | × +                |            |
| $\leftrightarrow$ > C $$    | 0   | http | s://shizu | oka.gei | neralist. | j <b>p</b> /tsblms | s_mgr/pkg/ |
| 🗘 よく見るページ 😜 研修管             | 理シス | ステム  | 静岡新       | 前間 教    | 教育新聞      | 3 電子版              | 翹 朝日新聞     |
| Generalist/LM <u>研修管理</u> メ | ール  | ・お知ら | らせ管理      | 22      | タ管理       | ヘルプ                |            |
|                             |     |      |           | -1-     | 「管理       |                    |            |
|                             |     |      |           | グル-     | -プ管理      | ]                  |            |
|                             |     |      |           |         |           |                    |            |

## 5 「検索」 をクリック

| ユーザ管理                            | _   |           |    |        |      |    |
|----------------------------------|-----|-----------|----|--------|------|----|
| Q 校索                             | 10件 | ▼ 0-0件/0件 |    |        |      |    |
| クリ<br>ア                          | 操作  | ログインID    | 氏名 | アクセス権限 | 所属組織 | 役職 |
| 対象                               |     |           |    |        |      |    |
| 組織選択 グループ選択                      |     |           |    |        |      |    |
| ■ 下位も検索対象とする。                    |     |           |    |        |      |    |
| ログインID                           |     |           |    |        |      |    |
| <ul> <li>ロックアウトユーザのみ対</li> </ul> |     |           |    |        |      |    |

6 PWのリセット申請をした教員のオレンジ色のメニューボタンをクリックし、更に編 集ボタンをクリック

| Q 検索                 | 10件 🔻 1-6件/6件 |       |               |                   |    |
|----------------------|---------------|-------|---------------|-------------------|----|
| クリア                  | 操作 ログインID     | 氏名    | アクセス権限        | 所属組織              | 役職 |
|                      |               | 静岡 太郎 | 一般ユーザ         | 静岡県教育委員会 事務局 教育政… |    |
| 対象<br>組織選択 グル- 「」 毎年 |               | 静岡 花子 | 進捗管理者1        | 静岡県教育委員会 事務局 教育政… |    |
|                      |               |       | -, , ° -, +f1 | 황岡市화호종로스(吉波무) 화호자 |    |

7 エンピツをクリック

1000

| ユーザ管理詳細 |      |
|---------|------|
| ユーザ編集   |      |
| ログインID  | 00   |
| パスワード   |      |
| 姓       | ● 静岡 |
| 4       |      |

8 パスワード\*\*を2か所に入力し、下にスクロールし、「登録」をクリック

| ユーザ管理詳細    |                                   |  |
|------------|-----------------------------------|--|
| ユーザ編集      |                                   |  |
|            | ログインID <2 00                      |  |
|            |                                   |  |
|            | パスワード再入力                          |  |
|            |                                   |  |
| 本人による受講申請  | <ul> <li>可 不可</li> </ul>          |  |
| システムへのログイン | <ul> <li>可</li> <li>不可</li> </ul> |  |
|            | 登録                                |  |

※新たなパスワードを申請者から聞き取る必要はありません。学校であらかじめ決めたパ スワード(例えば「1111」)でリセットし、申請者に「1111」でリセットしたの で、「1111」でログイン後、自分でパスワードを変更するようお伝えください。